Тренинговый Центр Анфисы Бреус "Вдохновение"

Пошаговые инструкции по управлению и ведению блога на WordPress

# Урок №7

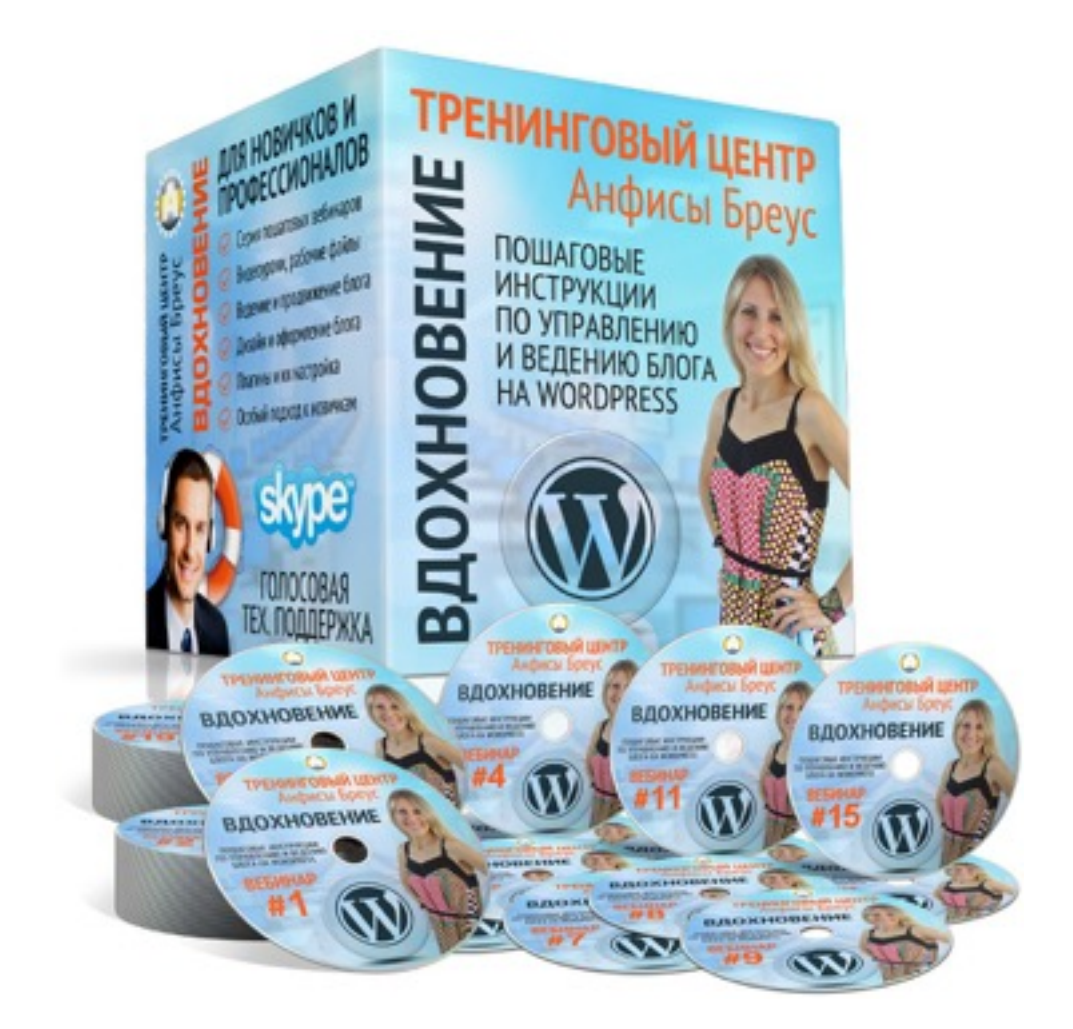

#### Тема: «Восстановление блога через Backup»

Вопросы:

- Как восстановить блог через Васкир хостинга
- Как восстановить блог с помощью скаченных файлов и базы данных
- Как восстановить блог с помощью плагина

http://wptraining.ru

### Как восстановить блог через Backup хостинга

#### Зайти на хостинг в раздел «Управление BACKUP»

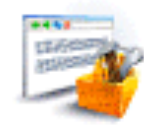

Управление сайтами

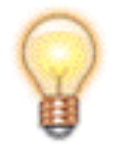

Jabber cepsep

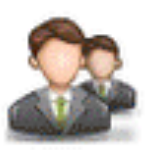

Пользователи ПУ / FTP

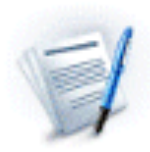

Движения по счёту

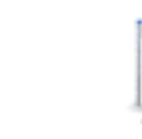

Конструкторы сайтов

Управление логами

Управление BACKUP

Уведомления

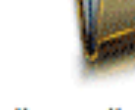

Файловый менеджер

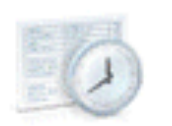

Панель Crontab

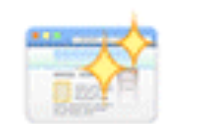

Дополнительные услуги

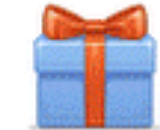

Список бонусов

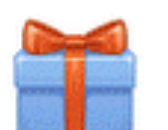

Карточка клиента

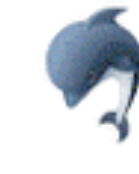

Базы данных MySQL

**DNS** 

Настройки DNS

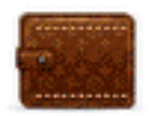

Оплата услуг

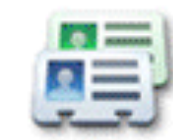

- 1. вкладка «Файлы»
- 2. выбрать из списка доступных бэкапов нужную дату копии
- 3. справа от папки с нужными файлами нажать на иконку «Выполнить откат»
- 4. во всплывшем окне нажать на кнопку «ОК»

#### Восстановление файлов

| Список доступных бэкапо        | 2 ✓ 7 марта 2015<br>9 марта 2015<br>11 марта 2015                                    |                                               |     |
|--------------------------------|--------------------------------------------------------------------------------------|-----------------------------------------------|-----|
| Имя файла / директории         | I                                                                                    | Размер                                        |     |
| <u>001</u>                     |                                                                                      | -                                             | 3 % |
| 003                            |                                                                                      | -                                             | 0   |
|                                |                                                                                      |                                               |     |
| Подтве                         | рдите действие на https://cp.t                                                       | timeweb.ru                                    |     |
| Подтве<br>Вы дейст<br>директор | рдите действие на https://cp.t<br>вительно хотите подать заявку на вос<br>рии 1001 ? | t <b>imeweb.ru</b><br>становление файла/<br>4 |     |

| Файлы | Базы MySQL   | Статус |                     |           |
|-------|--------------|--------|---------------------|-----------|
|       | Задача       |        | Дата                | Статус    |
|       | Откат файлов |        | 2015-03-22 18:34:05 | В очереди |
|       |              |        |                     |           |

# Шаг З

- 1. вкладка «База данных»
- 2. выбрать из списка доступных бэкапов нужную дату копии
- 3. справа от нужной названия базы данных нажать на иконку «Выполнить откат»
- 4. во всплывшем окне нажать на кнопку «ОК»

#### Восстановление базы данных

| Список доступных бэкапов       | 2 🗸 7 марта 2015                                               |     |          |
|--------------------------------|----------------------------------------------------------------|-----|----------|
| Текущая директория:            | 9 марта 2015<br>11 марта 2015                                  |     |          |
| Имя файла / директории         |                                                                |     |          |
|                                |                                                                | 3 🖏 | <u>v</u> |
|                                |                                                                |     |          |
|                                |                                                                |     |          |
| Подтверди                      | те действие на https://cp.timeweb.ru                           |     |          |
| Вы действител<br>базы topwinne | льно хотите подать заявку на восстановление таблицы/<br>ers_1? | 4   |          |
|                                |                                                                |     |          |

Как восстановить блог с помощью скаченных файлов и базы данных

# Восстановление базы данных через PHPMyAdmin

#### копировать пароль для базы данных

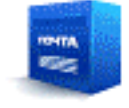

Почтовый менеджер

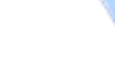

Вебмейл

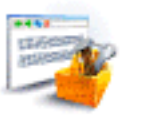

Управление сайтами

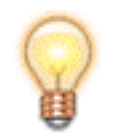

Jabber cepsep

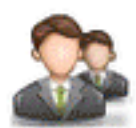

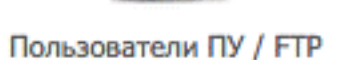

Управление логами

Конструкторы сайтов

Управление BACKUP

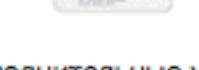

Управление доменами

Файловый менеджер

Панель Crontab

Дополнительные услуги

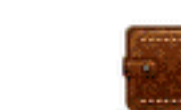

Оплата услуг

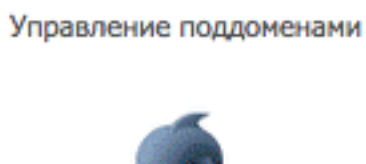

Базы данных MySQL

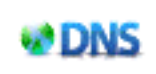

Настройки DNS

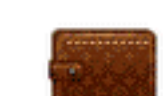

перейти в корневую папку с блогом public\_html 1. выделить файл wp-config.php 2. в меню «Файл»выбрать «Редактировать»

#### Открыть файл config.php

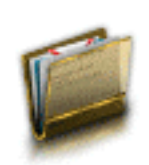

#### Файловый менеджер

Файловый менеджер предоставляет функциональность FTP-клиента через браузер. Кроме того, поддерживаются функции архивирования без скачивания содержимого на локальный диск.

| 2 | Файл Правка Архиватор Навигация |           |                |
|---|---------------------------------|-----------|----------------|
|   | Новый файл                      |           |                |
|   | Закачать                        |           |                |
|   | Новая папка                     | • Размер  | Дата изменения |
| 3 | Редактировать                   | 19 КБ     | 12 мар 16:16   |
|   | Переименовать                   | 10 КБ     | 12 мар 16:16   |
|   |                                 | 767 байт  | 14 авг 2013    |
|   | Права UNIX                      | 26 КБ     | 31 окт 2013    |
|   | Пароль на директорию            | 4 КБ      | 31 окт 2013    |
|   | Удалить                         | 5 КБ      | 5 окт 04:30    |
|   | wp-blog-header.php              | 271 байт  | 31 мая 2014    |
|   | wp-comments-post.php            | 5 КБ      | 24 янв 07:18   |
|   | wp-config-sample.php            | 4 КБ      | 21 ноя 04:28   |
|   | wp-config.php                   | 5 КБ      | 12 мар 16:17   |
|   | wp-cron.php                     | 3 КБ      | 5 окт 04:30    |
|   | wp-links-opml.php               | 2 КБ      | 31 мая 2014    |
|   | wp-load.php                     | 3 КБ      | 5 окт 04:30    |
|   | wp-login.php                    | 33 КБ     | 24 янв 07:18   |
|   | wp-mail.php                     | 8 КБ      | 5 окт 04:30    |
|   | wp-pass.php                     | 413 байт  | 7 авг 2013     |
|   |                                 | 204 C - Y | 7              |

## Шаг З

- 1. запомнить название базы данных в строчке define('DB\_NAME', 'XXXXX');
- 2. скопировать пароль в строчке define('DB\_PASSWORD', 'XXXXX');
- 3. закрыть файл

#### Скопировать пароль в базу данных

| Редактирование файла wp-config.php                                                                                                    | ×  |
|----------------------------------------------------------------------------------------------------|----|
| php<br /**                                                                                                    |    |
| * Основные параметры WordPress.<br>*                                                                                                    |    |
| <ul> <li>Этот файл содержит следующие параметры: настройки MySQL, префикс таблиц,</li> <li>секретные ключи, язык WordPress и ABSPATH. Дополнительную информацию можно найти</li> <li>на странице {@link http://codex.wordpress.org/Editing_wp-config.php Editing</li> <li>wp-config.php} Кодекса. Настройки MySQL можно узнать у хостинг-провайдера.</li> </ul> |    |
| <ul> <li>Этот файл используется сценарием создания wp-config.php в процессе установки.</li> <li>Необязательно использовать веб-интерфейс, можно скопировать этот файл</li> <li>с именем "wp-config.php" и заполнить значения.</li> </ul>                                                                                                    |    |
| * @package WordPress<br>*/                                                                                                    |    |
| // ** Параметры MySQL: Эту информацию можно получить у вашего хостинг-провайдера ** //<br>/** Имя базы данных для WordPress */<br>define('DB_NAME', '0'); 1                                                                                                    |    |
| /** Имя пользователя MySQL */<br>define('DB_USER', 'O');                                                                                                    |    |
| /** Пароль к базе данных MySQL */<br>define('DB_PASSWORD', 'u2rzUj9i'); 2                                                                                                    |    |
| /** Имя сервера MySQL */<br>define('DB_HOST', 'localhost');                                                                                                    |    |
| /** Кодировка базы данных для создания таблиц. */                                                                                                    |    |
| Сохранить Отме                                                                                                    | на |

#### перейти в раздел «Базы данных MySQL»

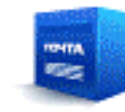

Почтовый менеджер

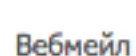

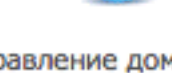

Управление доменами

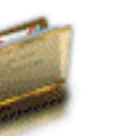

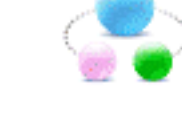

#### Управление поддоменами

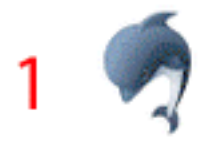

Базы данных MySQL

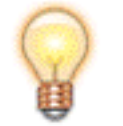

Управление сайтами

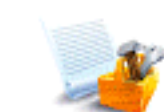

Конструкторы сайтов

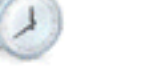

Jabber cepsep

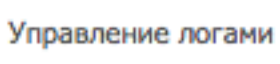

Панель Crontab

Файловый менеджер

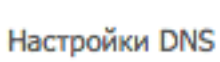

DNS

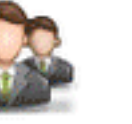

Пользователи ПУ / FTP Управление BACKUP

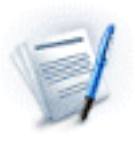

Движения по счёту

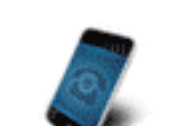

Уведомления

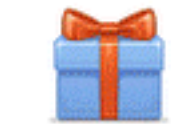

Дополнительные услуги

Список бонусов

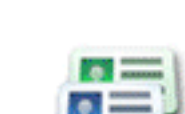

Оплата услуг

Карточка клиента

#### Вход в phpMyAdmin

- 1. нажмите «phpMyAdmin» напротив той базы, которую будете копировать (название вы запомнили в шаге 5)
- 2. во всплывшем окне вставьте в поле пароль (скопировали в шаге 5)
- 3. нажмите на кнопку «ок»

| База данных/Пользователь | Доступ из         |                 |   |
|--------------------------|-------------------|-----------------|---|
| 0 (phpMyAdmin) 1         |                   | Добавить доступ | 1 |
|                          | localhost         | Изменить пароль | 1 |
| _1 (phpMyAdm             | Вход в phpMyAdmin | х пь доступ     | 1 |
| Введите п                | ароль для базы _0 | ть пароль       | 1 |
| _10 (рһрМуАdı Пароль 2   | ····· *           | пъ доступ       | 1 |
| 3                        | Ok Отмена         | ть пароль       | 1 |
| _11 (phpMyAdi,           |                   | Іть доступ      |   |
|                          | localhost         | Изменить пароль | 1 |
| _12 (phpMyAdmin)         |                   | Добавить доступ |   |
|                          | localhost         | Изменить пароль |   |
| _13 (phpMyAdmin)         |                   | Добавить доступ | 1 |

- 1. поставить галочку напротив «Отметить все»
- 2. Нажать на список «С отмеченными»
- 3. Выбрать из списка «Удалить»
- 4. Нажать на кнопку «Вперед»

#### Удалить все таблицы

| phpMyAdmin                            | - | 🛒 Cepsep: loo                               | alhost » [ | ) Eas           | а данных:              | -          | engen, 3   |           |                                                |                                                             |                                                           |                                            |                     |      |        |        |          | ~        |
|---------------------------------------|---|---------------------------------------------|------------|-----------------|------------------------|------------|------------|-----------|------------------------------------------------|-------------------------------------------------------------|-----------------------------------------------------------|--------------------------------------------|---------------------|------|--------|--------|----------|----------|
| 🛕 🗐 🐻 🐨 📽                             | R | Структура                                   | SQ         | L               | 🕹 Поис                 | <b>K</b>   | 3апро      | с по шабл | ону                                            | 🔜 Эк                                                        | спорт                                                     |                                            | Импорт              | P    | Onepau | ии 🗢   | Ещё      |          |
| Недавнее Избранное information_schema |   | Таблица 🔺                                   |            | Дей             | ствие                  |            |            |           |                                                |                                                             |                                                           |                                            |                     |      | Строки | Тип    | Сравне   | ние      |
| Новая                                 |   | wp_comment                                  | tmeta      |                 | <b>0</b> 630           | P IR       | Структура  | а 🤫 Поиси | Be B                                           | ставить                                                     | · 🚍 O                                                     | истит                                      | ь 🥥 Уда             | лить | 0      | MyISAM | utf8_gen | eral_ci  |
| wp_commentmeta                        |   | wp_comment                                  | s          | -               | 0630                   | P R        | Структура  | а 🤹 Поиси | Be B                                           | ставить                                                     | , <del>,</del> o                                          | истит                                      | ь 🤤 Уда             | лить | 1      | MyISAM | utf8_gen | eral_ci  |
| + wp_comments                         |   | wp_links                                    |            |                 | 0630                   | P R        | Структура  | а 🥞 Поис  | a in B                                         | ставить                                                     | · 🚍 O'                                                    | истит                                      | ь 🥥 Уда             | лить | 0      | MyISAM | utf8_gen | eral_ci  |
| + wp_links                            |   | wp_options                                  |            |                 | O630                   | P R        | Структура  | а 🤹 Поиси | Be B                                           | ставить                                                     | , 🚍 O4                                                    | истит                                      | ь 🤤 Уда             | лить | 149    | MyISAM | utf8_gen | eral_ci  |
| + vp_options                          |   | wp_postmeta                                 |            | *               | O630                   | PR         | Структура  | а 🤹 Поиси | Be B                                           | ставить                                                     | . 🚍 04                                                    | истит                                      | ь 🥥 Уда             | лить | 3,044  | MyISAM | utf8_gen | eral_ci  |
| + wp_postmeta                         | • | wp_posts                                    |            | *               | O630                   |            | Структура  | а 🤫 Поисе | B                                              | ставить                                                     | . 🚍 04                                                    | истит                                      | ь 🥥 Уда             | лить | 1,242  | MyISAM | utf8_gen | eral_ci  |
| + wp_posts                            |   | wp_terms                                    |            | *               | 0630                   | p M        | Структура  | а 🤫 Поиси | a B                                            | ставить                                                     | . 🚍 04                                                    | истит                                      | ь 🥥 Уда             | лить | 5      | MyISAM | utf8_gen | eral_ci  |
| + wp_terms                            |   | wp_term_rela                                | tionships  | 1               | O630                   | PR         | Структура  | а 🤫 Поиси | B                                              | ставить                                                     | 0                                                         | истит                                      | ь 🥥 Уда             | лить | 58     | MyISAM | ut/8_gen | eral_ci  |
| wp_term_relationships                 |   | wp_term_tax                                 | onomy      | ~               | O630                   | p TA       | Структура  | а 🤫 Поиси | B B                                            | ставить                                                     | 0                                                         | истит                                      | ь 🌀 Уда             | лить | 5      | MyISAM | ut/8_gen | eral_ci  |
| + wp_term_taxonomy                    |   | wp_usermeta                                 |            | ~               | 0630                   | p Te       | Структура  | а 😪 Поиси | B                                              | ставить                                                     | 0                                                         | истит                                      | ь 🧿 Уда             | лить | 23     | MyISAM | utf8_gen | eral_ci  |
| who users                             | - | wp_users                                    |            | ~               | 0530                   |            | Структура  | а 😪 Поис  | Be B                                           | ставить                                                     |                                                           | истит                                      | ь 🧿 Уда             | лить | 1      | MyISAM | utf8_gen | eral_ci  |
| THE PLASE                             |   | 11 таблиц                                   |            | Bce             | ro                     | - J.C      |            | *         |                                                |                                                             | 800                                                       |                                            | -                   |      | 4,528  | MyISAM | utf8_ge  | neral_ci |
|                                       |   | 1 _ Отмет<br>Зерсия для пе<br>Варсия для пе | чати 🗾 С   | Отмет<br>Словај | ить требу<br>Эь данных | ующие<br>x | оптимиза   | ации      | Сотм<br>Экспе<br>Верси<br>Очис<br>Удал<br>Пров | иеченны<br>орт<br>ия для і<br>тить<br>ить З<br>ерить т      | ами: 2<br>печати<br>габлицу                               | 6-14-14                                    |                     |      |        |        |          |          |
|                                       | V | 1мя:                                        |            |                 |                        | Колич      | ество стол | пбцов:    | Восст<br>Анал<br>Доба<br>Замен<br>Копи         | мизиро<br>ановит<br>из табл<br>вить пр<br>нить пр<br>ровать | овать та<br>пь табли<br>ицы<br>рефикс<br>рефикс<br>таблиц | олицу<br>іцу<br>таблиі<br>таблиі<br>у с пр | цы<br>цы<br>ефиксом |      |        | 4      | Впер     | ед       |

1. Нажмите на кнопку «Да»

#### Подтвердить удаление таблиц

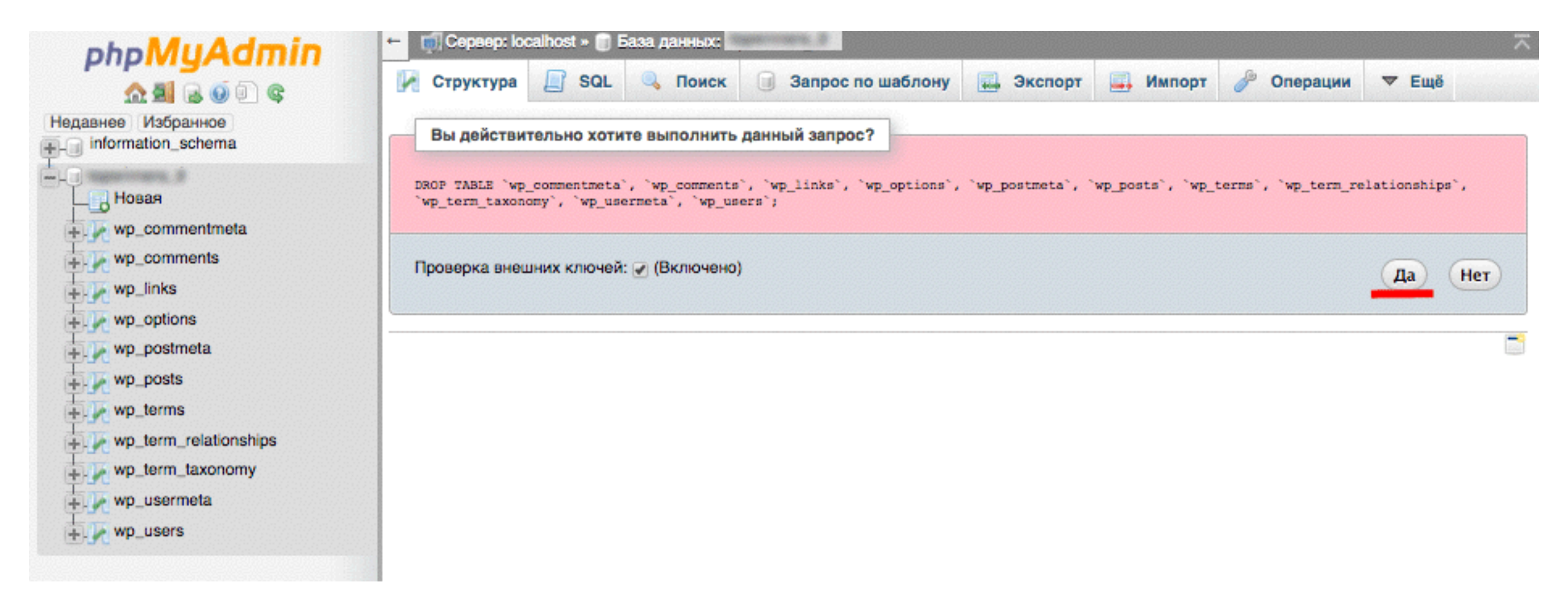

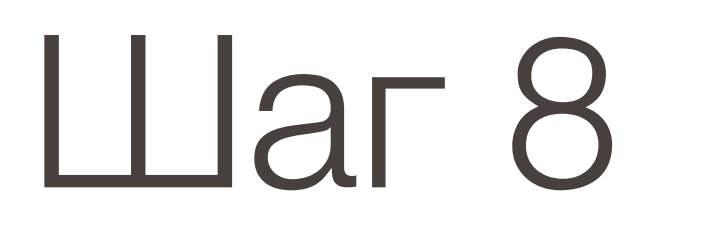

1. Выбрать в меню «Импорт»

#### Импорт копии базы

| oboMuAdmin                                                                                                    | ← 🛒 Сервер: localhost » 📄 База данных:                                                                                                    | ~ |
|----------------------------------------------------------------------------------------------------|----------------------------------------------------------------------------------------------------|---|
| Недавнее       Избранное         нов       нов         нов       нов         нов | № Структура       № SQL       № Поиск       Запрос по шаблону       № Экспорт       № Импорт       № Операции       ▼ Ещё         Таблиц в базе данных не обнаружено.       В базе данных не обнаружено.       В базе данных не обнаружено |   |
|                                                                                                    | Вперёд                                                                                                    | ) |

- 1. Нажмите на кнопку «Выбрать файл» (загрузите файл sql с копией базы данных)
- 2. Нажмите на кнопку «Вперед»

#### Загрузка файла .sql

| ohoMuAdmin                               | ← 👘 Сервер: localhost » 📄 База данных:                                                                                                    |
|------------------------------------------|----------------------------------------------------------------------------------------------------|
| 0410000e                                 | 📝 Структура 📗 SQL 🔍 Поиск 🗐 Запрос по шаблону 🔜 Экспорт 🛶 Импорт 🥜 Операции 🔻 Ещё                                                                                                    |
| Недавнее Избранное<br>information_schema | Импорт в базу данных "                                                                                                    |
|                                          | Импортируемый файл:                                                                                                    |
|                                          | Файл может быть сжат в архив (gzip, bzip2, zip) или находиться без сжатия.<br>Имя сжатого файла должно заканчиваться в виде . <b>[формат].[сжатие].</b> Пример: . <b>sql.zip</b>                                                                                                    |
|                                          | Обзор вашего компьютера: Выберите файл не выбран (Максимальный размер: 1,000МБ)                                                                                                    |
|                                          | Кодировка файла: utf-8 1 🛊                                                                                                    |
|                                          | <ul> <li>Частичный импорт:</li> <li>              Разрешить скрипту разбивать процесс импорта при приближении временного лимита. (Может быть использовано при импорте файлов большого размера, однако при этом вероятны проблемы с транзакциями.)      </li> <li>             Пропустить указанное число запросов (для SQL) или строк (для других форматов), начиная со следующего:             0      </li> </ul> |
|                                          | Формат:<br>SQL \$                                                                                                    |
|                                          | Параметры формата:                                                                                                    |
|                                          | Режим совместимости SQL: NONE \$                                                                                                    |
|                                          | Не использовать атрибут аυто_INCREMENT для нулевых значений                                                                                                    |
|                                          | Вперёд 2                                                                                                    |

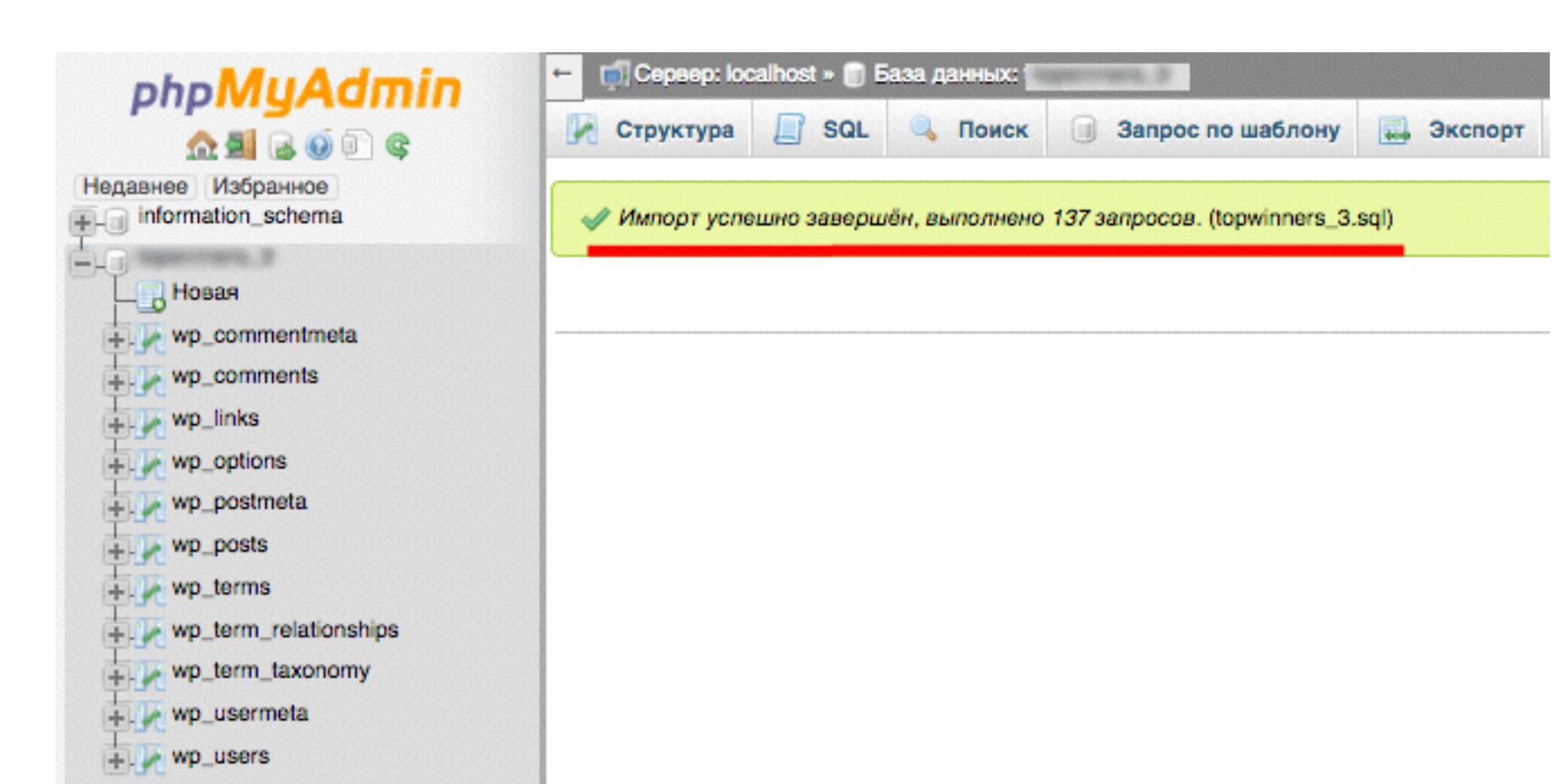

### Восстановление файлов на хостинге

#### Разархивировать архив с файлами блога

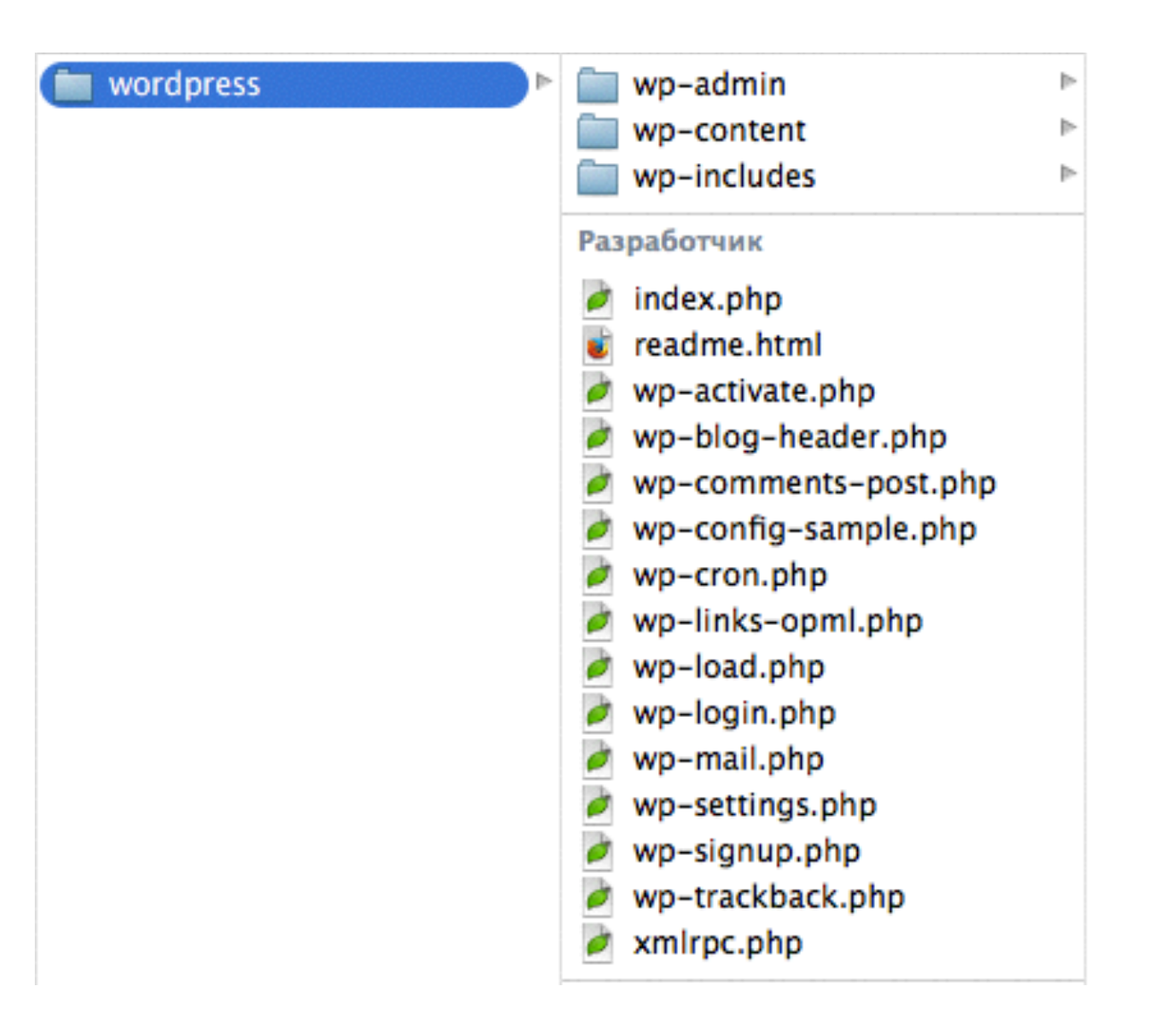

- 1. заарзивировать папки «wp-admin», «wp-includes», другие файлы не входящие в папки
- 2. в папке wp-content заархивировать папки «themes», «plugins», «uploads»

Заархивировать каждую папку в отдельности и файлы

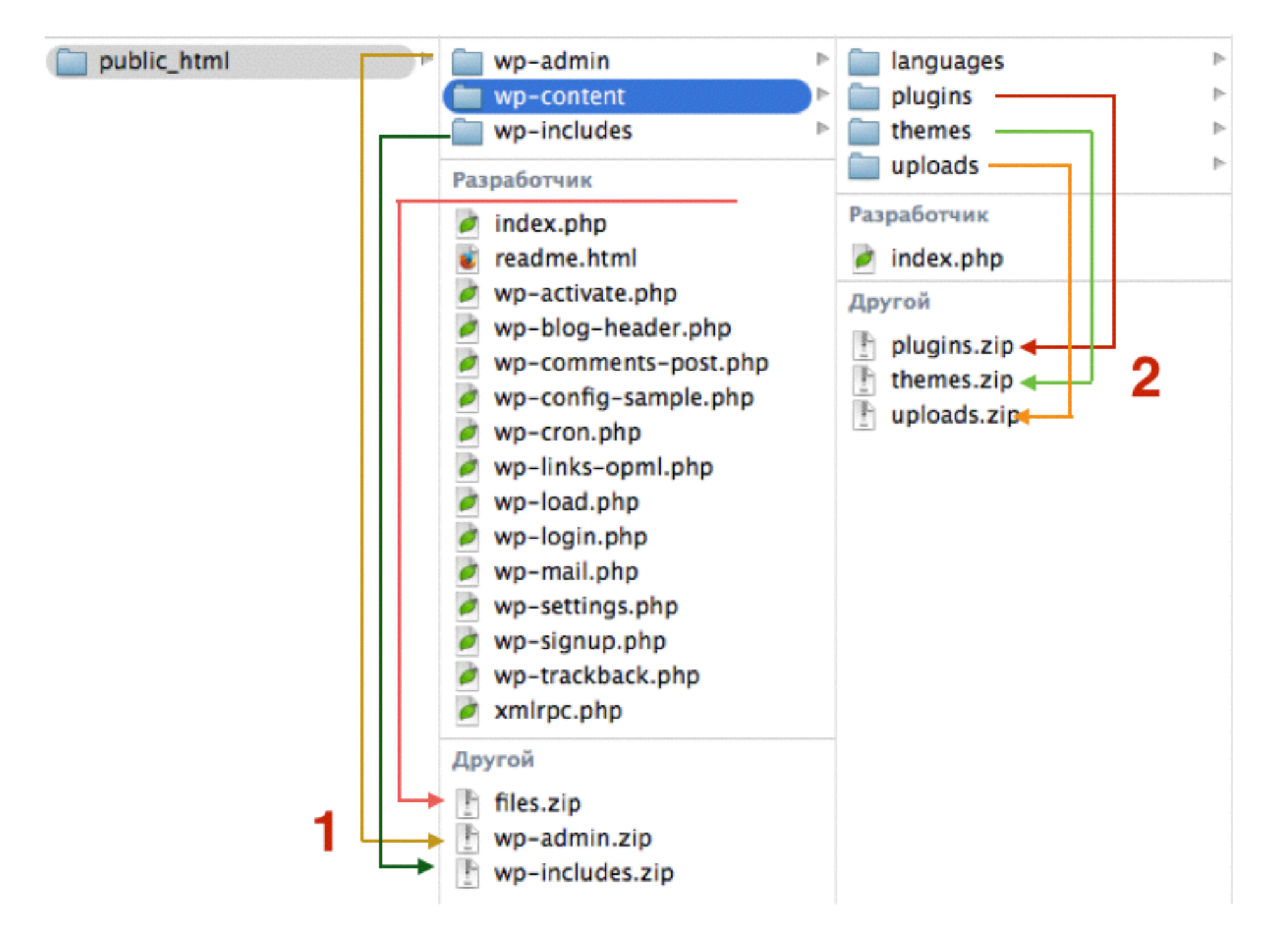

### Шаг З

#### Зайти на хостинг в файловый менеджер

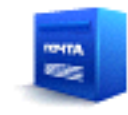

Почтовый менеджер

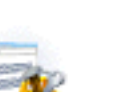

Вебмейл

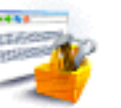

Конструкторы сайтов

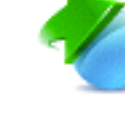

Управление доменами

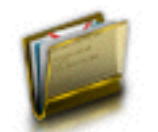

Файловый менеджер

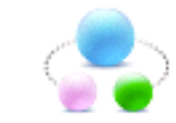

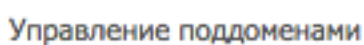

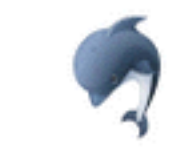

Базы данных MySQL

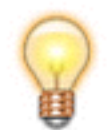

Jabber cepsep

Управление сайтами

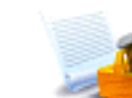

Управление логами

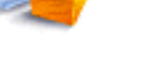

Панель Crontab

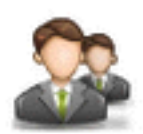

Пользователи ПУ / FTP

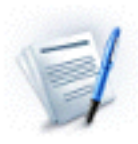

Движения по счёту

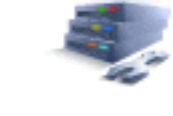

Управление BACKUP

Уведомления

Дополнительные услуги

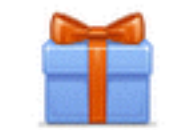

Список бонусов

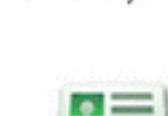

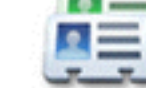

Карточка клиента

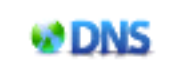

Настройки DNS

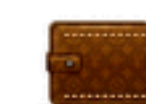

Оплата услуг

- 1. выделить папку «wp-admin»
- 2. выбрать в меню Файл => Удалить
- 3. выбрать в меню Файл => Закачать (выбрать на компьютере архив wp-admin.zip)
- 4. выделить мышкой арихв wp-admin.zip
- 5. выбрать в меню Архиватор => Разархивировать
- 6. повторить с папкой wp-include, файлами, и папкой wp-content

#### Заменить папки на хостинге

| Файл Правка Архиватор Навигация | Файл Правка Архиватор На | E |
|---------------------------------|--------------------------|---|
| /image-center/public_html       | Новый файл               |   |
| /inage-center/public_nam        | Закачать                 |   |
| Имя файла                       | Новая папка              |   |
| Cgi-bin                         | Редактировать            |   |
| wp-admin                        | Переименовать            |   |
| wp-content                      | Права UNIX               |   |
| wp-includes                     | Пароль на директорию     |   |
|                                 | Удалить                  |   |

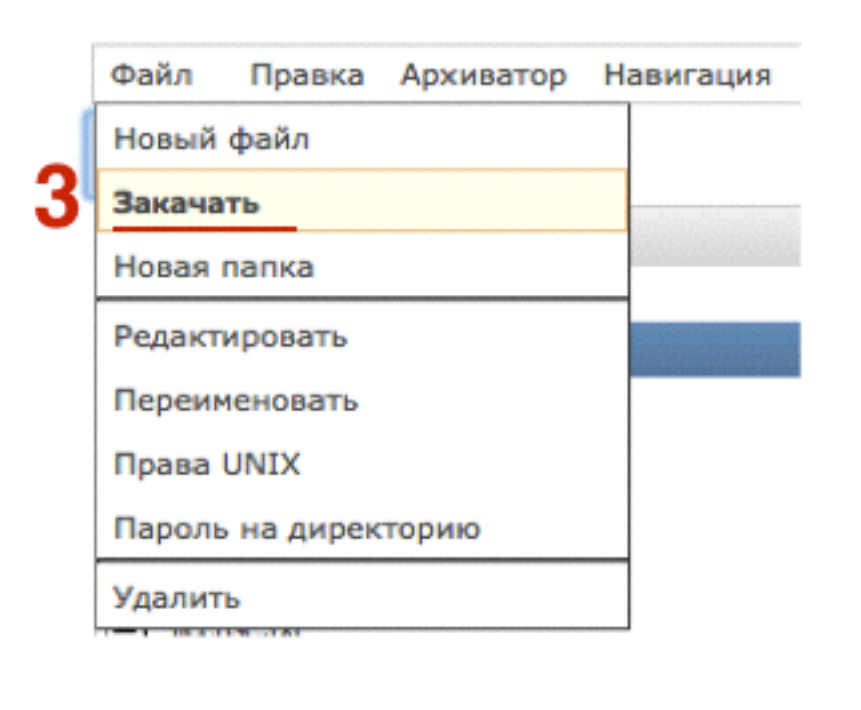

| Файл   | Правка        | Архиватор Навигация         |                                   |                                |
|--------|---------------|-----------------------------|-----------------------------------|--------------------------------|
| +      | /image-cent   | Архивировать                |                                   |                                |
|        | 5             | Разархивировать             | na hadhadhadha <u>b</u> adhadhadh | eheh <u>e</u> hehehehehehehehe |
| Имя фа | ила 🔶         | 2                           | • Размер                          | Дата изменения                 |
| 🛅 cgi  | i-bin         | Запаковать и скачать        | -                                 | 11 фев 16:37                   |
| 💼 wp   | -content      | 20101071 11 000000100000071 | -                                 | 19 мар 16:16                   |
| 💼 wp   | -includes     |                             |                                   | 11 фев 16:38                   |
| 🗐 .ht  | access        |                             | 236 байт                          | 16 фев 14:25                   |
| 🗐 ind  | lex.php       |                             | 418 байт                          | 11 фев 16:38                   |
| 🗐 lice | ense.txt      |                             | 19 KE                             | 19 фев 04:28                   |
| 📋 rea  | adme.html     |                             | 7 КБ                              | 19 фев 04:28                   |
| 🗎 wp   | -activate.php |                             | 5 KB                              | 11 фев 16:38                   |
| 📔 wp   | -admin.zip    |                             | 113.9 МБ                          | 21 фев 15:41                   |

# Как восстановить блог с помощью плагина

#### Зайти в настройки Backup плагина

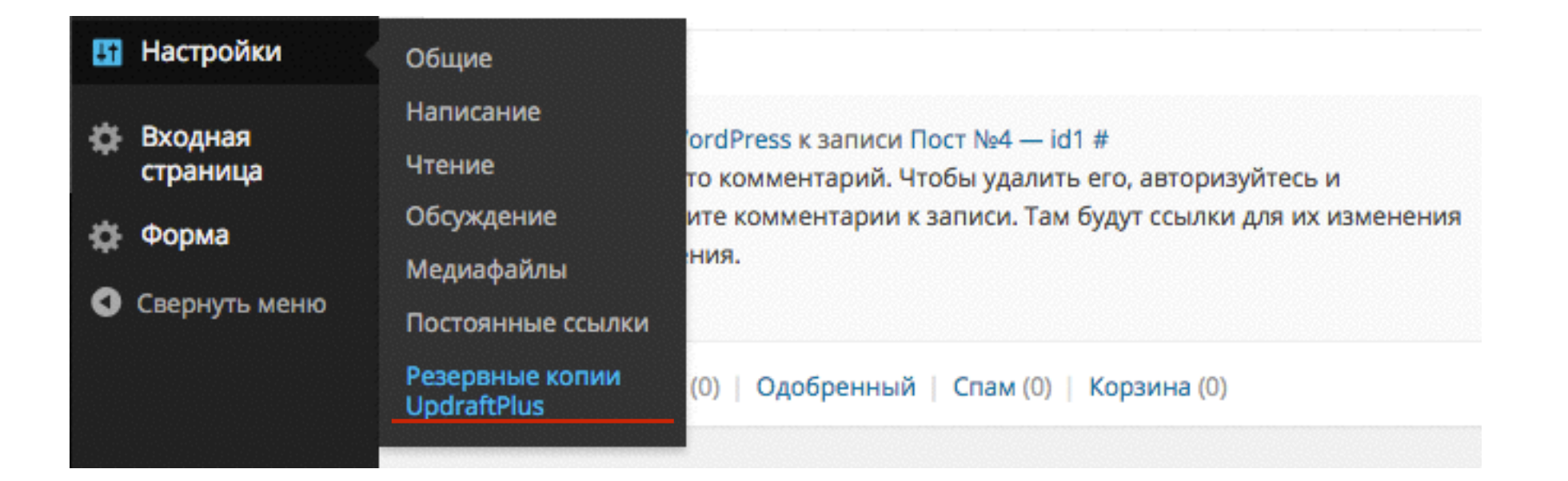

аг 2 1. Перейти во вкладку «Существующие резервные копии» 2. Нажать на кнопку «Восстановить»

Восстановить блог через вкладку «Существующие резервные копии»

#### **UpdraftPlus Backup/Restore**

UpdraftPlus.Com | Новости | Twitter | Премиум | Поддержка | Открыть домашнюю страницу разработчика | FAQs | Ещё плагины - Версия: 1.9.60

| /ществующие резервные копии (1)                                                    | Настройки                                                                                                    | Поиск ошибок / Экспертные инструменты                                                                                                    |
|------------------------------------------------------------------------------------|----------------------------------------------------------------------------------------------------|----------------------------------------------------------------------------------------------------|
| Shell - управляйте WordPress че<br>ономии времени                                  | рез командн                                                                                                    | ую строку - потрясающий                                                                                                    |
| <mark>юванное UpdraftPlus:</mark> 592.3 Mb <u>обновить</u>                         | 1                                                                                                    |                                                                                                    |
| <u>ъ файлы резервной копии   Пересканирскопий   Повторно сканировать удалённое</u> | овать локальную<br>е хранилище                                                                                                    | <u>) директорию, чтобы найти</u>                                                                                                    |
| Данные резервной копии (наж                                                        | мите чтобы скач                                                                                                    | чать) Действия                                                                                                    |
| База данных Дополнения Темь                                                        | а Загрузки Др                                                                                                    | ругое 2 Восстановить Удалить                                                                                                    |
|                                                                                    | Shell - управляйте WordPress че<br>ономии времени         ованное UpdraftPlus: 592.3 Mb обновить<br>ь файлы резервной копии   Пересканиро<br>сопий   Повторно сканировать удалённой<br>Данные резервной копии (нажи<br>база данных Дополнения Темь | Shell - управляйте WordPress через команднономии времени         ованное UpdraftPlus: 592.3 Мb обновить         ь файлы резервной копии   Пересканировать локальную сопий   Повторно сканировать удалённое хранилище         Данные резервной копии (нажмите чтобы скача)         База данных       Дополнения         Темы       Загрузки |

### 

1. во всплывшем окне отметить галочкой, что восстановить 2. нажать на кнопку «Восстановить»

×

### Восстановить блог через вкладку «Существующие резервные копии»

#### UpdraftPlus - Восстановить резервную копию

Удалить резервную копию с: Mar 23, 2015 11:55

Восстановление приведет к замене имени сайта, тем, плагинов, загрузок, базы данных и/ или другого контента на этом сайте (в зависимости от содержимого выбранных для восстановления резервных копий и выбранных Вами опций). Выбрать компоненты для восстановления:

| <ul> <li>Дополнения</li> <li>Темы</li> <li>Загрузки</li> <li>Другое</li> <li>База данных</li> </ul>                                    |                                                                                   |
|----------------------------------------------------------------------------------------------------|-----------------------------------------------------------------------------------|
| База данных опции восстановления:                                                                                                    |                                                                                   |
| Вы можете выполнить поиск и замену в базе<br>к URL сайта (для его перемещения на новый<br>«Migrator» - перейдите по этой ссылке, чтоби | данных всех опций, привязанных<br>адрес) с помощью расширения<br>ы узнать больше. |
| <u>Перед восстановлением прочтите эту статью, о<br/>удобных приёмов.</u>                                                               | <u>она очень полезна и содержит много</u>                                         |
|                                                                                                    | 2 Восстановить Отмена                                                             |

### Если нет копий

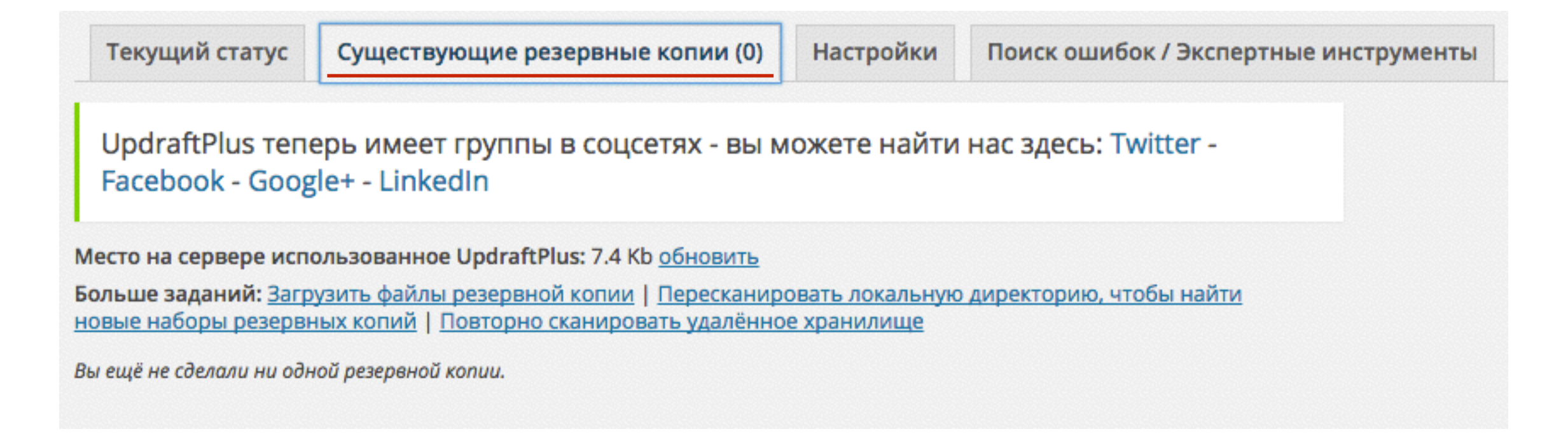

1. Перейти во вкладку «Существующие резервные копии»

2. Нажать на кнопку «Восстановить»

#### Загрузить архивы копий

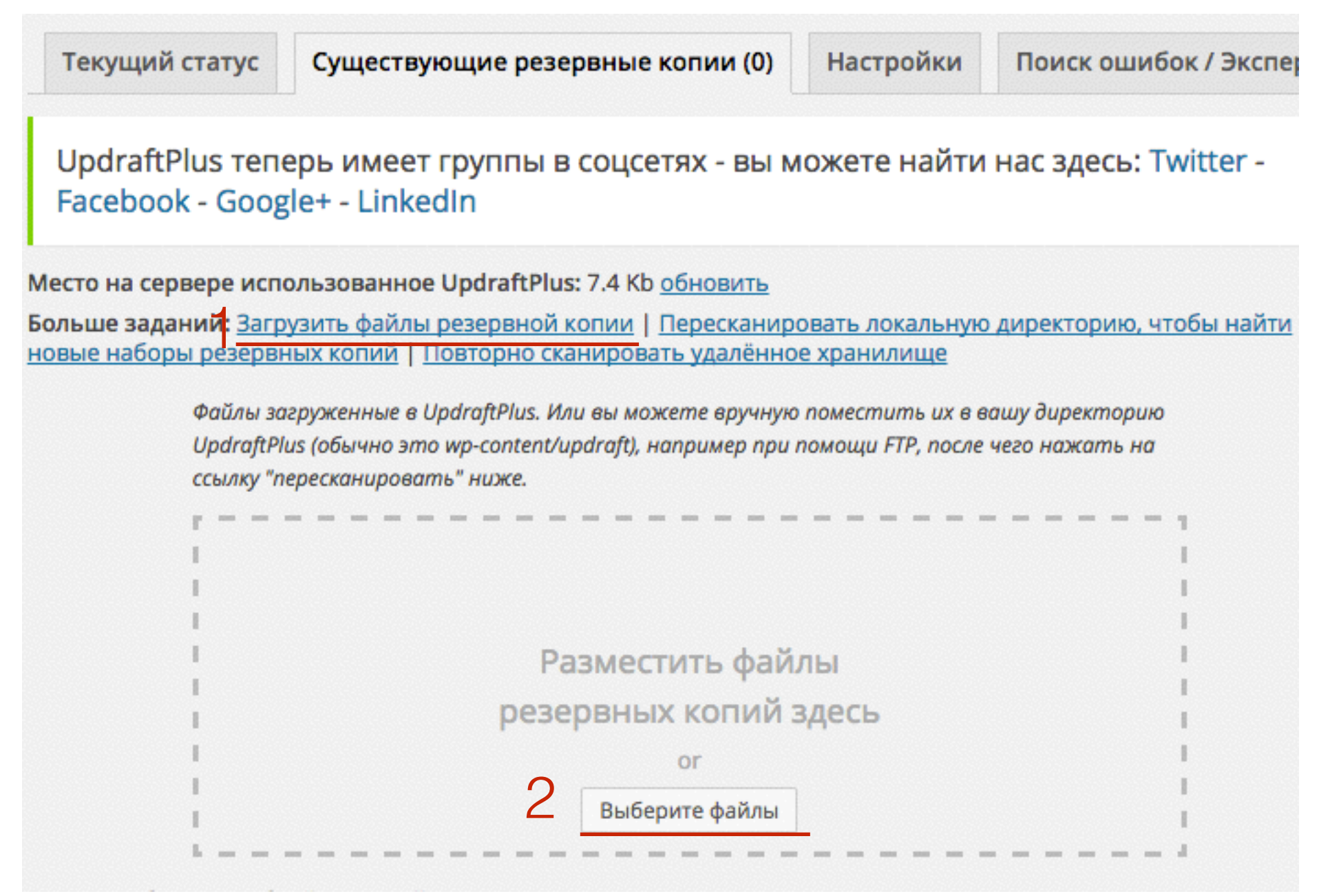

1. после загрузки всех архивов нажать на кнопку «Восстановить»

#### Восстановить файлы

Место на сервере использованное UpdraftPlus: 7.4 Кb обновить Больше заданий: Загрузить файлы резервной копии | Пересканировать локальную директорию, чтобы найти новые наборы резервных копий | Повторно сканировать удалённое хранилище Файлы загруженные в UpdraftPlus. Или вы можете вручную поместить их в вашу директорию UpdraftPlus (обычно это wp-content/updraft), например при помощи FTP, после чего нажать на ссылку "пересканировать" ниже. Разместить файлы резервных копий здесь or Выберите файлы UpdraftPlus – Загрузить файлы р backup\_2015-03-23-1155\_\_\_1b626b2ba41e-others.zip (489 kb/489 kb) backup\_2015-03-23-1155\_\_\_1b626b2ba41e-plugins.zip (82.8 mb/82.8 mb) Данные резервной копии (нажмите чтобы скачать) Действия Дата резервного копирования Mar 23, 2015 11:55 Восстановить Удалить Дополнения Другое

### Шаг З

отметить галочками, что восстанавливать
 нажать на кнопку «Восстановить»

#### Восстановить файлы

| UpdraftPlus - Восстановить резервную копию                                                                                                    | × |
|----------------------------------------------------------------------------------------------------|---|
| Удалить резервную копию с: Mar 23, 2015 11:55                                                                                                    |   |
| Восстановление приведет к замене имени сайта, тем, плагинов, загрузок, базы данных ил<br>или другого контента на этом сайте (в зависимости от содержимого выбранных для<br>восстановления резервных копий и выбранных Вами опций). Выбрать компоненты для<br>восстановления: | / |
| Дополнения Другое                                                                                                    |   |
| <u>Перед восстановлением прочтите эту статью, она очень полезна и содержит много</u><br><u>удобных приёмов.</u>                                                                                                    |   |
| 2 Восстановить Отмена                                                                                                    |   |

### Урок №8

### Раздел «Записи» (обзор)

(сложность 1)

Вопросы:

- Что такое записи, где отображаются
- Чем записи отличаются от страниц
- Как добавить новую запись
- Рабочее пространство (редактор)
- Сохранить или Опубликовать, в чем разница
- Отложенная публикация, Видимость

#### Четверг, 26 марта, в 18.00

### Ресурсы

http://wptraining.ru - записи вебинаров, план и расписание занятий

http://wpwebinar.ru - вход на вебинары

http://anfisabreus.ru - записи вебинаров, обсуждение вебинаров, вопросы, предложения

https://vk.com/wpblog.club - группа в контакте, обсуждение, вопросы, предложения